## HOW TO DOWNLOAD SCISD-R ASSESSMENT

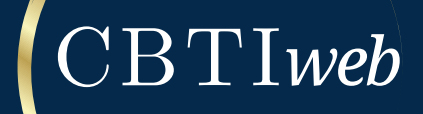

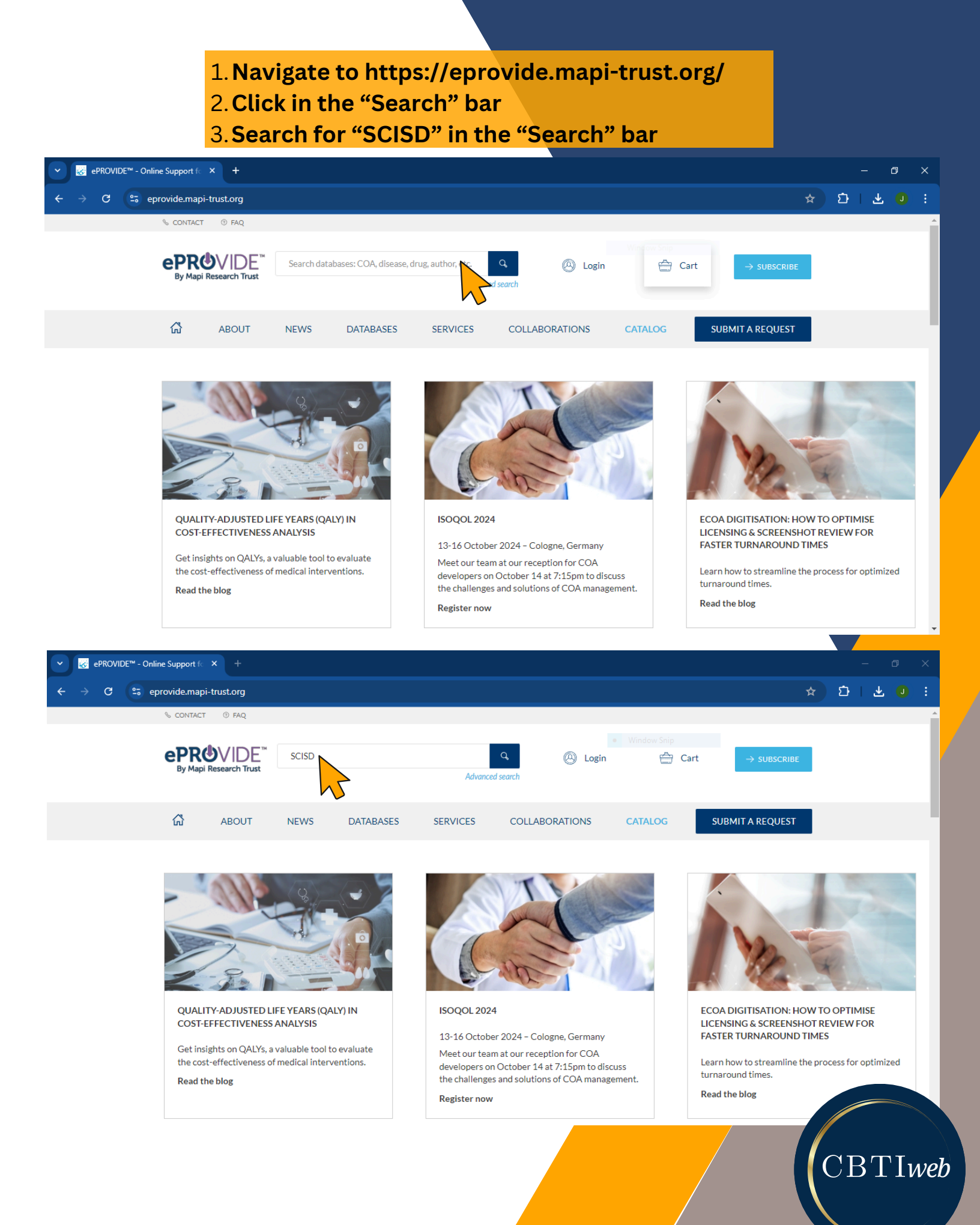

4. Click on "SCISD-R | Structured Clinical Interview for DSM-5 Sleep Disorders - Revised"
5. Click "Access this Questionnaire"

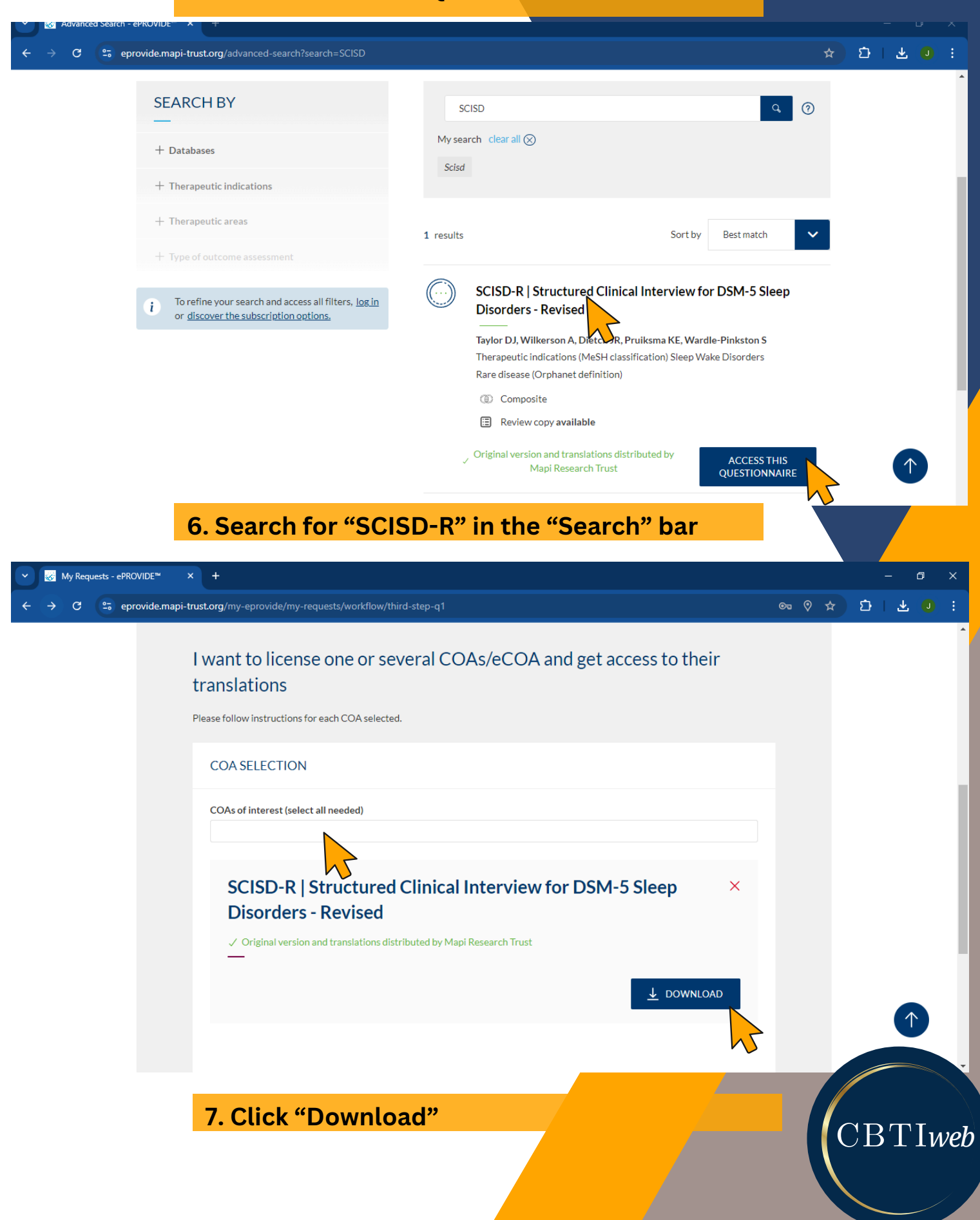

## 8. Make the appropriate selections for your use

| 0                                  | Structured Clini<br>Taylor DJ; Wilkerson A; Dietch J             | ical Interview for D<br>R; Pruiksma KE; Wardle-Pinkston S | SM-5 Sleep Diso                          | Distributed by Mapi Research Trust |                                       |
|------------------------------------|------------------------------------------------------------------|-----------------------------------------------------------|------------------------------------------|------------------------------------|---------------------------------------|
| CONTE                              | 1<br>EXT AND CONDITIONS OF USE                                   | 2<br>CHOICE OF VERSION                                    | 3<br>LICENSE AGREEMENT                   | OBTAIN QUESTIONNAIRE               |                                       |
|                                    | CONTEXT AND CO                                                   | ONDITIONS OF USE                                          |                                          |                                    |                                       |
|                                    | Context of Use *                                                 |                                                           |                                          |                                    |                                       |
|                                    | Clinical Practice Clinical Researc Epidemiological Other Project |                                                           |                                          |                                    |                                       |
|                                    | Type of use *                                                    |                                                           |                                          |                                    |                                       |
|                                    | Individual Practice     Educational Purpose Start*               |                                                           |                                          |                                    |                                       |
|                                    | mm/yyyy                                                          |                                                           |                                          |                                    | •                                     |
| <ul> <li>Online Support</li> </ul> | tfc × +                                                          |                                                           |                                          |                                    |                                       |
| 😂 eprovide.m                       | api-trust.org/instruments/structure                              |                                                           |                                          | oalndexParam=0 🗪 🕅 🗂               | · · · · · · · · · · · · · · · · · · · |
|                                    | Structured Clin                                                  | ical Interview for <b>E</b>                               | OSM-5 Sleep Diso                         | Distributed by Mani Research Trust | î                                     |
|                                    | Taylor DJ; Wilkerson A; Dietch                                   | JR; Pruiksma KE; Wardle-Pinkston S                        |                                          |                                    |                                       |
|                                    | Educational Purpose                                              |                                                           |                                          |                                    |                                       |
|                                    | Start *                                                          |                                                           |                                          |                                    |                                       |
|                                    | 09/2024                                                          |                                                           |                                          |                                    |                                       |
|                                    | End*                                                             |                                                           |                                          |                                    |                                       |
|                                    | Number of sites                                                  |                                                           |                                          |                                    |                                       |
|                                    | Number of sites                                                  |                                                           |                                          |                                    |                                       |
|                                    | Number of enrolled patients/                                     | subjects                                                  |                                          |                                    |                                       |
|                                    | Number of enrolled patients                                      | /subjects                                                 |                                          |                                    |                                       |
|                                    | Estimated number of patients                                     | s/subjects excluded from the study after                  | ter screening (if COA used during that p | hase)                              | _                                     |
|                                    | Number of submissions of the                                     | e COA for each enrolled patient/subje                     | ect                                      |                                    |                                       |
|                                    | Number of submissions of th                                      | e COA for each enrolled patient/subject                   |                                          |                                    | -                                     |
|                                    |                                                                  |                                                           |                                          |                                    | *                                     |
| Inline Support fo                  |                                                                  |                                                           |                                          |                                    | – ¤ ×                                 |
| eprovide.mapi                      | -trust.org/instruments/structured-                               |                                                           |                                          | alndexParam=0 👁 🕅 🖄                | I 坐 🔍 E                               |
|                                    | Structured Clinic                                                | al Interview for D                                        | SM-5 Sleep Diso                          | Distributed by Mapi Research Trust |                                       |
|                                    | Taylor DJ; Wilkerson A; Dietch JR;                               | Pruiksma KE; Wardle-Pinkston S                            |                                          |                                    |                                       |
|                                    | Mode of administration *                                         |                                                           |                                          |                                    |                                       |
|                                    | Paper                                                            |                                                           |                                          |                                    |                                       |
|                                    | Electronic                                                       |                                                           |                                          |                                    |                                       |
|                                    | Hand held device                                                 |                                                           |                                          |                                    |                                       |
|                                    | Interactive voice response (I                                    | VR)                                                       |                                          |                                    |                                       |
|                                    | Web     Digital pen                                              |                                                           |                                          |                                    |                                       |
|                                    | Tablet                                                           | 7                                                         |                                          |                                    |                                       |
|                                    | Other                                                            |                                                           |                                          |                                    |                                       |
|                                    | Hand held device – specify device                                | ce                                                        |                                          |                                    |                                       |

## 9. Make the appropriate selections for your use

| & ePROVIDE™ - Online Sup | port k × +                                                                                                    | - 0            |
|--------------------------|----------------------------------------------------------------------------------------------------|----------------|
| → C 🖙 eprovid            | e.mapi-trust.org/instruments/structured-clinical-interview-for-dsm-5-sleep-disorders-revised/online-distribution?coalndexParam=0               | ●              |
|                          | Structured Clinical Interview for DSM-5 Sleep Diso Distributed by Mapi Re                                                                      | esearch Trust  |
|                          | Taylor DJ; Wilkerson A; Dietch JR; Pruiksma KE; Wardle-Pinkston S                                                                              |                |
|                          | Digital pen                                                                                                    |                |
|                          | Tablet                                                                                                    |                |
|                          | Other                                                                                                    |                |
|                          | Hand held device – specify device                                                                                                    |                |
|                          | Weh - specify website                                                                                                    |                |
|                          |                                                                                                    |                |
|                          | Use of IT Company (e-vendor) *                                                                                                    |                |
|                          | Ves                                                                                                    |                |
|                          |                                                                                                    |                |
|                          |                                                                                                    |                |
|                          | BACK TO MY SELECTION NEX                                                                                                    |                |
|                          |                                                                                                    |                |
|                          | 10. Click "Next Step"                                                                                                    |                |
|                          | <b>11. Enter "English" for the available language</b>                                                                                          |                |
|                          | 12. Click "Next Step"                                                                                                    |                |
| -                        |                                                                                                    |                |
| 🐼 ePROVIDE™ - Onl        | ine Support fc × +                                                                                                    | - 0            |
| · → C 5 e                | provide.mapi-trust.org/instruments/structured-clinical-interview-for-dsm-5-sleep-disorders-revised/online-distribution/102767/version?coalnde: | «P © 🗢 🗘 🛧 🕖   |
|                          | Structured Clinical Interview for DSM-5 Sleep Diso Distributed by Mapi F                                                                       | Research Trust |
|                          | Taylor DJ; Wilkerson A; Dietch JR; Pruiksma KE; Wardle-Pinkston S                                                                              |                |
|                          | SCISD-R                                                                                                    | ~              |
|                          |                                                                                                    |                |
|                          | Language available                                                                                                    |                |
|                          | Linglish for the USA ×                                                                                                    |                |
|                          | You can't find your language(s) ? Close to make a request                                                                                      |                |
|                          | If you can't find your language(s) at all place tell you what you need below. Our team will get beek to you later by small                     |                |
|                          | ir you can't find your language(s) at all, please tell us what you need below. Our team will get back to you later by email.                   |                |
|                          |                                                                                                    | 11             |
|                          |                                                                                                    |                |
|                          |                                                                                                    |                |
|                          |                                                                                                    | XT STEP >      |
|                          |                                                                                                    |                |
|                          |                                                                                                    |                |
|                          |                                                                                                    | CBTIWe         |
|                          |                                                                                                    |                |
|                          |                                                                                                    |                |

## 13. Read and Accept the Terms & Conditions

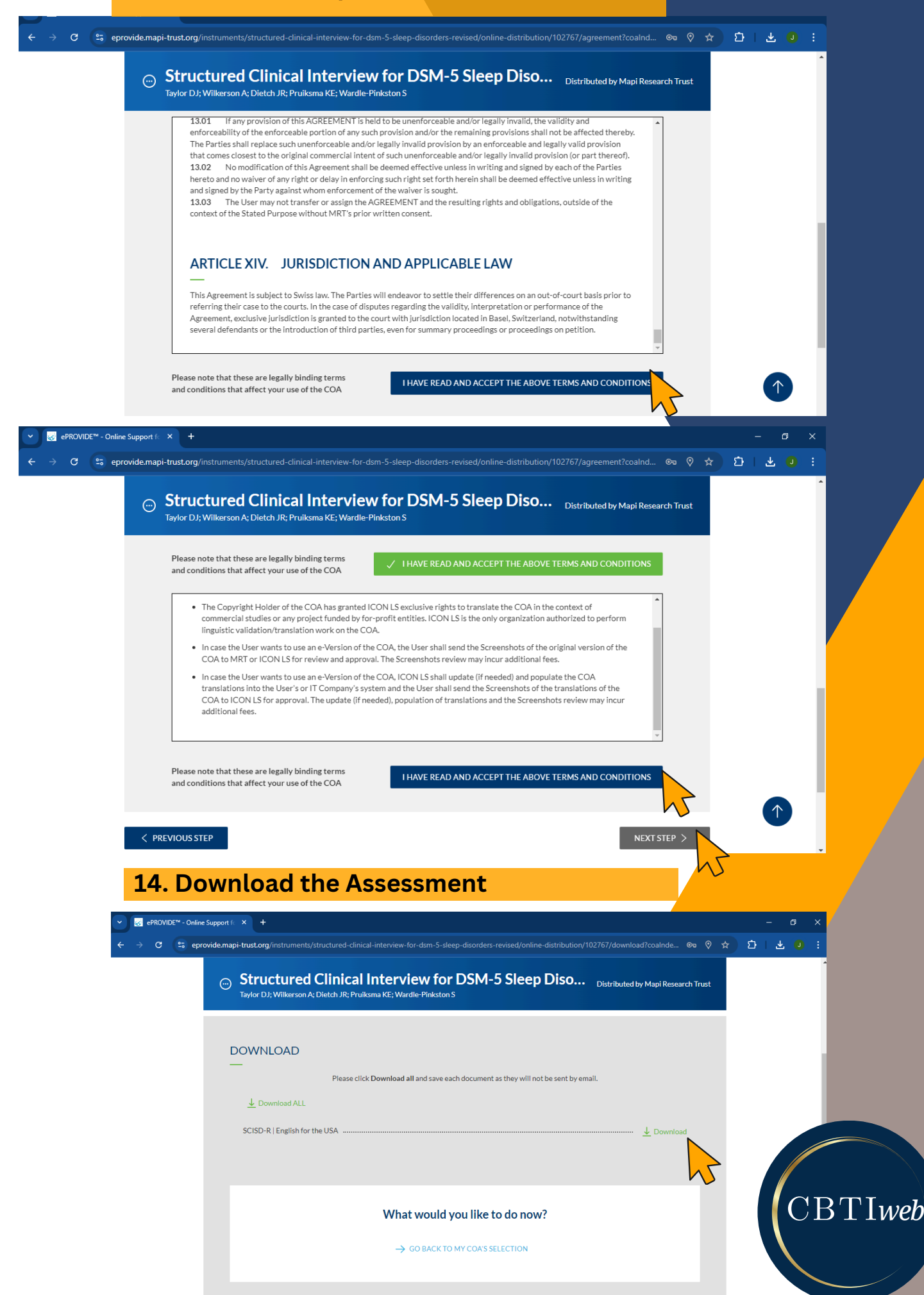